Guide pour remplir la fiche de calcul AGE 2024

Régime d'aide régularisation 2024 plafonnée à 2,25€ maille Trimestrielle

## Conditions d'éligibilité :

<u>Le décret n°2024-251 du 22 mars 2024</u> institue une aide visant à compenser la hausse des coûts d'approvisionnement d'électricité des entreprises particulièrement affectées par les conséquences économiques et financières de la guerre en Ukraine pour l'année 2024.

La personne morale exerce une activité économique et vérifie les conditions suivantes :

- Elle appartient à un groupe qui est une **ETI** (le guichet en 2024 est donc plus ciblé que celui en vigueur en 2022 et 2023) ;
- Elle **n'est pas éligible à l'amortisseur électricité** (une TPE appartenant à un groupe qui est une ETI n'est pas éligible à l'aide de guichet);
- Elle est énergo-intensive, c'est-à-dire que ses dépenses d'énergie (électricité, gaz naturel, chaleur et froid produits à partir de gaz naturel ou d'électricité) pour la période éligible représentent au moins 3 % de son chiffre d'affaires de référence (à nombre de mois comparables) ; les règles de calcul de l'énergo-intensivité ne changent pas et sont les mêmes que pour les aides 2022 et 2023 plafonnées à 2 M€ et 4 M€ ;
- Elle a, au cours de la période éligible, un EBE négatif ou en baisse par rapport à sa période de référence ;
- Elle a signé ou renouvelé un contrat d'électricité avant le 30 juin 2023, qui est encore en vigueur pour les mois éligibles.

#### Documents nécessaires pour remplir la fiche de calcul :

Afin de déterminer votre éligibilité, une fiche de calcul comprenant plusieurs onglets est mise à votre disposition. Pour la compléter, vous devez disposer des informations suivantes :

- L'ensemble des factures d'énergies de votre établissement sur la période éligible 2024 pour le critère d'énergo-intensité. Si l'entreprise répond au critère d'énergointensité uniquement sur la base de ses factures d'électricité, nul besoin de renseigner les factures des autres énergies

- La balance générale pour l'exercice de référence

*Comment remplir la fiche de calcul :* 

#### Important : Seules les cases jaunes doivent être remplies dans chaque onglet :

- « 1. Feuille saisie factures »;

- « 2. Feuille calcul EBE Entreprise ou Association » ;

- « 3. Fiche de calcul P11 » « 4. Fiche de calcul P12 » « 5. Fiche de calcul P13 » « 6. Fiche de calcul P14 ».

Les zones en bleu et en vert sont calculées automatiquement sur la fiche de calcul.

## 1. Indication préalable

## Dans l'onglet « 1. Feuille saisie factures » :

- Saisir la date de création de l'entreprise (JJ/MM/AAAA). Cela détermine automatiquement la période de référence conformément au décret n° 2024-251 du 22 mars 2024
- Choix de l'option de l'EBE : L'entreprise choisit entre le réel et le forfait, qui sert pour les calculs de l'EBE et qui devra être conservée pour toutes les périodes qui suivent. Il s'agit d'un menu déroulant.

| Date de création (JJ/MM/AAAA)                                                                                                    |  | Période de référence : | NON ELIGIBLE |  |  |
|----------------------------------------------------------------------------------------------------|--|------------------------|--------------|--|--|
| Choix de l'option :                                                                                                    |  |                        |              |  |  |
| l'entreprise choisit entre réel et forfait, qui sert pour les 3 calculs EBE et qui devra être conservée pour toutes les périodes qui suivent |  |                        |              |  |  |

## 2. Saisir les factures

Il s'agit de compléter l'onglet « 1. Feuille saisie factures » à partir de vos factures.

## Pour chaque facture, il conviendra de renseigner :

- Le numéro de contrat d'énergie ;
- La date de signature ou du renouvellement du contrat d'électricité ;

| Numéro associé à la facture | Numéro de contrat | Date de signtaure ou du<br>renouvellement du<br>contrat d'électricité |
|-----------------------------|-------------------|-----------------------------------------------------------------------|
| AGE1                        |                   |                                                                       |
| AGE2                        |                   |                                                                       |
| AGE3                        |                   |                                                                       |
| AGE4                        |                   |                                                                       |
| AGE5                        |                   |                                                                       |

- le numéro de facture (pour que la facture soit prise en compte dans le calcul automatique de la fiche de calcul);
- l'énergie concernée;
- la date de début de la période de consommation / acheminement / abonnement /taxe couverte par la facture ou par ligne de la facture ;
- la date de fin de de la période de consommation / acheminement / abonnement/taxe couverte par la facture ou par ligne de la facture ;
- l'unité ;
- la consommation ;
- le montant de la facture hors TVA correspondant ou TTC pour les associations non soumises à TVA ;

## Attention appelée :

• Pour que les calculs automatiques de la fiche de calcul fonctionnent correctement, il faut veiller à remplir l'intégralité des cases jaunes de la ligne concernée, à l'exception de la colonne E dont l'information est facultative.

#### ILLUSTRATIONS :

• <u>Exemple 1</u>: comment retrouver les informations sur une facture mensuelle d'électricité

| Total EDF Electricité                                                                                                    | <b>V</b>                                                                                                    |                                                                                                    |                                                                                                  | 100 839,14 € | нт                                                             |
|----------------------------------------------------------------------------------------------------|----------------------------------------------------------------------------------------------------|----------------------------------------------------------------------------------------------------|--------------------------------------------------------------------------------------------------|--------------|----------------------------------------------------------------|
| Consommation (HT)                                                                                                    | Période                                                                                                    | Conso 443 979 kWh                                                                                     | Prix unitaire HT                                                                                 | 100 839,14 € | Taux de TVA                                                    |
| Electricité Heures Pleines Hiver<br>Electricité Heures Creuses Hiver<br>Mécanisme de capacité Heures F<br>Mécanisme de capacité Heures C<br>Amortisseur électricité Heures Ci | du 01/01/2024 au 31/01/2024<br>du 01/01/2024 au 31/01/2024<br>du 01/01/2024 au 31/01/2024<br>Creuses Hiver<br>du 01/01/2024 au 31/01/2024<br>leines Hiver<br>du 01/01/2024 au 31/01/2024 | 172 351 kWh<br>271 628 kWh<br>172 351 kWh<br>271 628 kWh<br>172 351 kWh<br>271 628 kWh<br>271 628 kWh | 27,151 c€/kWh<br>24,380 c€/kWh<br>3,167 c€/kWh<br>0,304 c€/kWh<br>-4,692 c€/kWh<br>-3,820 c€/kWh |              | 20,00 %<br>20,00 %<br>20,00 %<br>20,00 %<br>20,00 %<br>20,00 % |
|                                                                                                    |                                                                                                    |                                                                                                    |                                                                                                  | 0.00.0       |                                                                |
| Services                                                                                                    |                                                                                                    |                                                                                                    |                                                                                                  | 0,00 €       | HI<br>Toux do T\/A                                             |
| E-Services (Espace client, Bilan                                                                                                    | annuel)                                                                                                    |                                                                                                    |                                                                                                  | INCLUS       | Taux de TVA                                                    |

| Total Hors TVA pour ce site                      |              | 101 061,13 € Hors TVA |
|--------------------------------------------------|--------------|-----------------------|
| TVA (identique pour l'ensemble des fournisseurs) | Assiette     | 20 212,23 €           |
| TVA à 20,00%                                     | 101 061,13 € | 20 212,23 €           |
| Total TTC pour ce site                           |              | 121 273,36 € TTC      |

## Unité = kWh Consommation = 443 979 Montant = 101 061.13 € Période de facturation = 01/01/2024 - 31/01/2024 Energie = Electricité

| Numéro associé à la facture | Numéro de contra t | Date de signtaure oud u<br>renouvellement du<br>contrat d'électricité | Numéro de facture<br>gaz/électric ité/c ha leur/froid | Sélectionner l'énergie concernée | Indiquer la référence du site le cas<br>échéant (facultatif) |
|-----------------------------|--------------------|-----------------------------------------------------------------------|-------------------------------------------------------|----------------------------------|--------------------------------------------------------------|
| AGE1                        | 123                | 01/08/2022                                                            | 546                                                   | Electricité                      |                                                              |

| Indiquer la date<br>de début de la<br>période de<br>consommation | Indiquer la<br>date de fin de<br>la période de<br>consommation | Année début facture | Année fin<br>facture | Sélectionner<br>l'unité présente<br>sur la facture | Consommation<br>indiquée sur la<br>facture | Indiquer le<br>montant de la<br>facture hors<br>TVA |
|------------------------------------------------------------------|----------------------------------------------------------------|---------------------|----------------------|----------------------------------------------------|--------------------------------------------|-----------------------------------------------------|
| 01/01/2024                                                       | 31/12/2024                                                     | 2024                | 2024                 | kWh                                                | 443 979,00                                 | 101 061,13                                          |

• <u>Exemple 2</u> : comment trouver les informations sur une facture bimensuelle qui comporte des informations estimatives

**Etape 1 :** Lecture de la facture – comment déterminer les dépenses, la consommation et l'amortisseur

| Total EDF Electricité                                                                                                    | <b>V</b>                                                                                                    |                                                                            |                                                                                                   | 4 084,30 €                                                             | нт                                                             |
|----------------------------------------------------------------------------------------------------|----------------------------------------------------------------------------------------------------|----------------------------------------------------------------------------|---------------------------------------------------------------------------------------------------|------------------------------------------------------------------------|----------------------------------------------------------------|
| Abonnement électricité (HT)                                                                                                    | Période                                                                                                    |                                                                            | Prix unitaire HT                                                                                  | 32,50€                                                                 | Taux de TVA                                                    |
| Abonnement                                                                                                    | du 01/02/2024 au 28/02/2024                                                                                                    |                                                                            | 32,50 €/mois                                                                                      | 32,50€                                                                 | 20,00 %                                                        |
| Consommation (HT)                                                                                                    | Période                                                                                                    | Conso 17 513 kWh                                                           | Prix unitaire HT                                                                                  | 4 051,80 €                                                             | Taux de TVA                                                    |
| Electricité Heures Pleines<br>Electricité Heures Creuses<br>Electricité Heures Super Creuses<br>Estimation Electricité Heures<br>Pleine<br>Estimation Electricité Heures<br>Creuses<br>Estimation Electricité Heures<br>Super Creuses                          | du 09/01/2024 au 08/02/2024<br>du 09/01/2024 au 08/02/2024<br>du 01/01/2024 au 08/01/2024<br>du 01/01/2024 au 08/01/2024<br>du 01/01/2024 au 08/01/2024<br>du 01/01/2024 au 08/01/2024 | 4 026 kWh<br>3 444 kWh<br>5 041 kWh<br>1 165 kWh<br>926 kWh<br>1 335 kWh   | 50,548 c€/kWh<br>14,377 c€/kWh<br>3,158 c€/kWh<br>-27,548 c€/kWh<br>8,623 c€/kWh<br>19,842 c€/kWh | 2 035,06 €<br>495,14 €<br>159,19 €<br>-320,93 €<br>79,85 €<br>264,89 € | 20,00 %<br>20,00 %<br>20,00 %<br>20,00 %<br>20,00 %            |
| Estimation Electricité Heures Pleines<br>Estimation Electricité Heures Creuses<br>Estimation Electricité Heures Super Creuses<br>Estimation Electricité Heures Pleines<br>Estimation Electricité Heures Creuses<br>Estimation Electricité Heures Super Creuses | du 09/02/2024 au 25/02/2024<br>du 09/02/2024 au 25/02/2024<br>du 09/02/2024 au 25/02/2024<br>du 09/02/2024 au 25/02/2024<br>du 09/02/2024 au 25/02/2024<br>du 09/02/2024 au 25/02/2024 | 2 208 kWh<br>1 490 kWh<br>1 304 kWh<br>2 208 kWh<br>1 490 kWh<br>1 304 kWh | 50,548 c€/kWh<br>14,377 c€/kWh<br>3,158 c€/kWh<br>-27,548 c€/kWh<br>8,623 c€/kWh<br>19,842 c€/kWh | 1 116,10 €<br>214,22 €<br>41,18 €<br>-608,26 €<br>128,48 €<br>258,74 € | 20,00 %<br>20,00 %<br>20,00 %<br>20,00 %<br>20,00 %<br>20,00 % |
| Total Hors TVA pour ce site                                                                                                    |                                                                                                    |                                                                            |                                                                                                   | 4 856,33 €                                                             | Hors TVA                                                       |
| TVA (identique pour l'ensemble des fournisseur                                                                                                    | s)                                                                                                    | Assie                                                                      | ette                                                                                              | 971,27 €<br>071.27 €                                                   |                                                                |
| Total TTC pour ce site                                                                                                    |                                                                                                    | 4 000,3                                                                    | 0 C                                                                                               | 5 827,60 €                                                             | ттс                                                            |

## Dépenses :

Déterminer le montant des dépenses réelles (C'est-à-dire de la période qui va du 09/01/2024 au 08/02/2024) = Montant HT de la facture – les estimations : 4856,33 - (-320,93 + 79,85 + 264,89) - (1116,10 + 214,22 + 41,18 - 608,26 + 128,48 + 258,74) = 4856,33 - 23,81 - 1150,46 = 3682,06€

**Consommation en kWh** (prendre uniquement la consommation réelle c'est-à-dire celle de la période qui va du 09/01/2024 au 08/02/2024) : 4026 + 3444 + 5041 = 12 511 KWh

Et l'onglet calcule directement les bonnes informations de cette facture qui seront automatiquement reportées dans les onglets « 3. Fiche de calcul P11 » à « 6. Fiche de calcul P14 » :

|             | JANVIER 2024                  |                   |                                             |                                 |  |  |
|-------------|-------------------------------|-------------------|---------------------------------------------|---------------------------------|--|--|
|             | Consommation<br>totale - El : | Coût total - EI : | Consommation<br>totale - Coût<br>Eligible : | Coût total - Coût<br>Eligible : |  |  |
| Gaz         |                               | - €               |                                             |                                 |  |  |
| Electricité | -                             | - 46              | 0,00                                        | - €                             |  |  |
| Chaleur     | -                             | -€                |                                             |                                 |  |  |
| Froid       |                               | - €               |                                             |                                 |  |  |
|             |                               |                   |                                             |                                 |  |  |
|             |                               |                   |                                             |                                 |  |  |

**Important** : Si vous constatez, sur une même facture, deux périodes de facturation différentes (ex : 01/01/2024 – 31/01/2024 pour la consommation et 01/02/2024 – 28/02/2024 pour l'abonnement), il conviendra de **détailler ces informations sur le nombre de lignes équivalent au nombre de périodes de facturations (ex : si la facture** 

# comporte 3 périodes de facturations différentes, la facture devra être remplie sur 3 lignes).

3. Fiche EBE

Pour déterminer le régime d'aide, il est nécessaire de saisir la fiche de calcul EBE « 2. Fiche calcul EBE Entreprise ou Association »,

Pour rappel, les comptes inclus dans le calcul de l'EBE sont les suivants (il vous suffira de saisir le solde de chacun des comptes dans la case correspondante sur l'onglet correspondant) :

- Entreprises : comptes 70, 71, 74, et 751 ; ainsi que les comptes 60, 61, 62, 63, 64, 651 et 691(le libellé est indiqué pour chacun des comptes). Attention, pour les comptes de classe 751, 651 et 691, il ne faut pas prendre le sous-total des classes 75, 65 et 69 mais sommer uniquement les comptes commençant par les 3 premiers chiffres correspondant.

Exemple : Mon entreprise possède les comptes 751 (1 000€), 753 (2 000€) et 754 (3 000€) dans sa balance. Seuls les 1 000€ du compte 751 seront inclus dans le calcul de l'EBE. De même pour les comptes de charge concernés.

- Associations : comptes 70, 74, et 751, 754, 755 et 756 ; ainsi que les comptes 60, 61, 62,

63, 64, 651, 653 et 657 (le libellé est indiqué pour chacun des comptes). Attention, pour les comptes de classe 751, 754, 755, 756, 651, 653 et 657, il ne faut pas prendre le sous-total des classes 75 et 65 mais sommer uniquement les comptes commençant par les 3 premiers chiffres correspondant.

Exemple : Mon association possède les comptes 651 (1 000€), 653 (2 000€) et 654 (3 000€)

dans sa balance. Seuls les 1 000€ du compte 651 et les 2 000€ du compte 653 seront inclus dans le calcul de l'EBE. De même pour les comptes de produits concernés.

Attention il faut avoir préalablement (cf 1. Feuille saisie facture) :

- Inscrire la date de création dans l'onglet « 1. Feuille de saisie factures »
- Choisir, l'option « Réel » ou « Forfait » dans l'onglet « 1. Feuille de saisie factures »

## Une fois l'option choisie, les en-têtes de colonnes se mettent à jour en fonction des indications de l'onglet 1 :

Ex : ici, création de l'entreprise le « 01/02/2021 » donc période de référence en 2022 et choix de l'option réel, on complète la première et la dernière colonne

|                |                                                                                                    | OBLIGATOIRE               | NE PAS REMPLIR, option non choisie OBLIG |                                    | OBLIGATOIRE          |
|----------------|----------------------------------------------------------------------------------------------------|---------------------------|------------------------------------------|------------------------------------|----------------------|
|                |                                                                                                    | Janvier-Février-Mars 2024 | 2022 (année civile)                      | Période de référence<br>proratisée | Janvier-Février-Mars |
|                | Vente de produits, de services ou de marchandises (compte 70)                                                              |                           |                                          |                                    | 2022 (année civile)  |
|                | Variation de la production stockée (compte 71)                                                                             |                           |                                          |                                    |                      |
| Produits       | Subventions d'exploitation (compte 74)                                                                                     |                           |                                          |                                    |                      |
| d'exploitation | Redevances pour concessions, brevets, licences, marques, procédés, logiciels, droits et valeurs<br>similaires (compte 751) |                           |                                          | -                                  |                      |
|                | Total produits d'exploitation (I)                                                                                          | -                         | -                                        | •                                  | -                    |
|                | Achats consommés (compte 60)                                                                                               |                           |                                          |                                    |                      |
|                | Services extérieurs (compte 61)                                                                                            |                           |                                          |                                    |                      |
|                | Autres services extérieurs (compte 62)                                                                                     |                           |                                          | -                                  |                      |
| Charges        | Impôts, taxes et versements assimilés (compte 63)                                                                          |                           |                                          | •                                  |                      |
| d'exploitation | Charges de personnel (compte 64)                                                                                           |                           |                                          | -                                  |                      |
|                | Redevances pour concessions, brevets, licences, marques, procédés, logiciels, droits et valeurs<br>similaires (compte 651) |                           |                                          | -                                  |                      |
|                | Participation des salariés (compte 691)                                                                                    |                           |                                          | -                                  |                      |
|                | Total charges d'exploitation (II)                                                                                          | -                         | -                                        | •                                  | -                    |
|                | Excédent brut d'exploitation gaz et électricité (I - II)                                                                   | -                         | -                                        | -                                  | -                    |
|                | EBE 2021 (réel ou forfait)                                                                                                 | -                         | 1                                        |                                    |                      |
|                |                                                                                                    |                           |                                          |                                    |                      |

## 4. Le calcul de l'aide

## - Détermination du montant d'aide disponible

Dans les onglets « 3. Fiche de calcul P11 » à « 6. Fiche de calcul P14 », il convient d'abord d'identifier votre entreprise en renseignant le SIREN et la raison sociale.

Vous devrez ensuite obligatoirement sélectionner avec le menu déroulant votre secteur d'activité principal.

Si vous exercez une activité de production agricole primaire ou dans le secteur de la pêche et de l'aquaculture, votre plafond est réduit à respectivement 280 000€ et 335 000€.

Enfin, il conviendra de cocher la case « L'entité appartient à un groupe ? ». Si oui, inscrire le SIREN de la société mère :

|                                    | 1                                   |
|------------------------------------|-------------------------------------|
| SIREN                              |                                     |
| Raison sociale                     |                                     |
| Secteur de l'entité [OBLIGATOIRE]  |                                     |
|                                    | Agriculture<br>Rêche et êguaculture |
| L'entité appartient à un groupe ?  | Autre(s)                            |
| Si oui, SIREN de la société mère : | 43                                  |
|                                    |                                     |

Ensuite, afin de vérifier le montant auquel vous pouvez prétendre, il convient de renseigner (le cas échéant au périmètre groupe) :

- les montants d'aide obtenus au titre des périodes précédentes pour chaque régime concerné;
- les montant d'aide en euros obtenus au titre de l'amortisseur électricité depuis le début du dispositif ;
- les montants des autres aides obtenus au titre du régime 2.1 de l'encadrement temporaire européen le cas échéant.

|                                                                                                    |               | Montant d'aides déjà obtenues au périmètre groupe, en euros            |                                                                                                    |                                                                                                    |                                                                                                    |  |  |
|----------------------------------------------------------------------------------------------------|---------------|------------------------------------------------------------------------|----------------------------------------------------------------------------------------------------|----------------------------------------------------------------------------------------------------|----------------------------------------------------------------------------------------------------|--|--|
| Période concernée                                                                                                    |               | Régime plafonné à 2,25 M€ (ou 2 M€<br>atypique ou nouvelle entreprise) | Régime plafonné à 4 M€ (ou 2<br>M€ pour Périodes mars-avril-mai<br>2022 et juin-juillet-août 2022) | Régime plafonné à 50 M€ (ou<br>25M€ pour Périodes mars-avril-<br>mai 2022 et juin-juillet-août 2022) | Régime plafonné à 150 M€ (ou<br>50 M€ pour Périodes mars-avril-<br>mai 2022 et juin-juillet-août 2022) |  |  |
| Période mars-avril-mai 2022                                                                                          |               |                                                                        |                                                                                                    |                                                                                                    |                                                                                                    |  |  |
| Période juin-juillet-août 2022                                                                                       |               |                                                                        |                                                                                                    |                                                                                                    |                                                                                                    |  |  |
| Période septembre-octobre 2022                                                                                       |               |                                                                        |                                                                                                    |                                                                                                    |                                                                                                    |  |  |
| Période novembre-décembre 2022                                                                                       |               |                                                                        |                                                                                                    |                                                                                                    |                                                                                                    |  |  |
| Période janvier-février 2023                                                                                         |               |                                                                        |                                                                                                    |                                                                                                    |                                                                                                    |  |  |
| Période mars-avril 2023                                                                                              |               |                                                                        |                                                                                                    |                                                                                                    |                                                                                                    |  |  |
| Période mai-juin 2023                                                                                                |               |                                                                        |                                                                                                    |                                                                                                    |                                                                                                    |  |  |
| Période juillet-août 2023                                                                                            |               |                                                                        |                                                                                                    |                                                                                                    |                                                                                                    |  |  |
| Période septembre-octobre 2023                                                                                       |               |                                                                        |                                                                                                    |                                                                                                    |                                                                                                    |  |  |
| Période novembre-décembre 2023                                                                                       |               |                                                                        |                                                                                                    |                                                                                                    |                                                                                                    |  |  |
| Autres aides perçues au titre du régime 2.1 de l'encadrement temporaire européen ou du règlement général d'exemption | par catégorie |                                                                        |                                                                                                    |                                                                                                    |                                                                                                    |  |  |
| Montant d'aide en € obtenu au titre de l' <b>amortisseur électricité</b> , depuis le début du dispositif             |               |                                                                        |                                                                                                    |                                                                                                    |                                                                                                    |  |  |
| Total par régime                                                                                                    |               | -                                                                      | -                                                                                                  | -                                                                                                    | -                                                                                                    |  |  |

- Les critères d'éligibilité des Entreprises Grandes Consommatrices d'Energie Afin de vérifier l'éligibilité de votre établissement pour le critère des 3% de coûts énergétiques (période éligible) par rapport au chiffre d'affaires hors TVA de la période de référence :

Ce dernier est soit :

- Le CA dit « forfait » : CA de l'année total de référence, qui sera ramené sur 1 ou 3 mois

- Le CA réel : CA des mois de la période de référence

Il faut ensuite saisir la case relative au chiffre d'affaires :

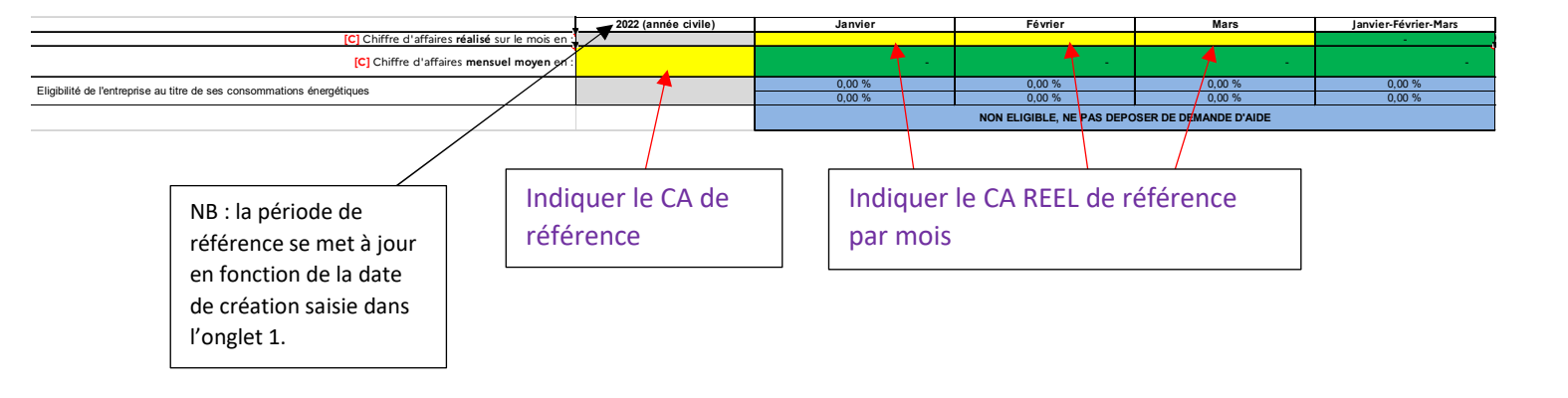

#### - Montant d'aide

Après avoir rempli toutes les informations relatives aux factures, et après avoir contrôlé votre éligibilité à l'aide, vous pourrez constater le montant de l'aide en bas des onglets « 3. Fiche de calcul P11 » à « 6. Fiche de calcul P14 ». Tous les calculs seront effectués automatiquement.

| Montant de l'EBE spécifique "AE 2024" en €                                                                       | Montant de l'EBE spécifique "AE 2024" en €                  |                                                |              |           |  |
|----------------------------------------------------------------------------------------------------|-------------------------------------------------------------|------------------------------------------------|--------------|-----------|--|
| Si option REEL : Montant de l'EBE spécifique "AE 2024" sur la période de référence calculé sur le mois en €      |                                                             | -                                              |              |           |  |
| Si option FORFAIT : Montant de l'EBE spécifique "AE 2024" sur la période de référence proratisé sur un mois en € |                                                             | -                                              |              |           |  |
| Evolution de l'EBE par rapport à la période de référence                                                         | Evolution de l'EBE par rapport à la période de référence NO |                                                |              |           |  |
|                                                                                                    | NON                                                         |                                                |              |           |  |
|                                                                                                    |                                                             | 0                                              |              |           |  |
|                                                                                                    |                                                             |                                                |              |           |  |
|                                                                                                    |                                                             |                                                |              |           |  |
| Calcul des coûts admissibles                                                                                     |                                                             | Janvier 2024                                   | Février 2024 | Mars 2024 |  |
| [F] Quantités d'électricité consommé en MWh                                                                      | F] Quantités d'électricité consommé en MWh                  |                                                | -            |           |  |
| [G] Prix unitaire mensuel moyen de l'électricité en €/MWh                                                        |                                                             |                                                |              |           |  |
| Coûts éligibles au titre des consommations d'électricité en €                                                    |                                                             | -                                              | -            | -         |  |
| Coûts éligibles totaux en € (période)                                                                            |                                                             |                                                |              | -         |  |
| Catégorie d'aide à laquelle l'entité est éligible (à cocher dans le formulaire de demande d'aide le cas          | échéant)                                                    | NON ELIGIBLE, NE PAS DEPOSER DE DEMANDE D'AIDE |              |           |  |
|                                                                                                    |                                                             |                                                |              |           |  |
| Intermédiaires de calcul (ne pas tenir compte)                                                                   |                                                             | Janvier 2024                                   | Février 2024 | Mars 2024 |  |
| Calcul intermédiaire du montant d'aide plafonnée à 2,25 M€                                                       |                                                             | -                                              | -            | -         |  |
|                                                                                                    |                                                             |                                                |              |           |  |
| Calcul du montant d'aide                                                                                         |                                                             |                                                |              |           |  |
| Montant d'aide avant plafo mement                                                                                |                                                             |                                                |              |           |  |
|                                                                                                    |                                                             |                                                |              |           |  |
| [J] Montant d'aide maximal plafonné que vous pouvez demander er                                                  | n€                                                          |                                                |              |           |  |

Il faut répéter cette étape pour chaque période demandée.

Après avoir complètement rempli l'intégralité de vos informations, un récapitulatif du montant d'aide total sera indiqué dans l'onglet « 7. Fiche récapitulative ».

| SIREN                                                                                    |                                    |
|------------------------------------------------------------------------------------------|------------------------------------|
| Raison sociale de l'entreprise                                                           |                                    |
|                                                                                          |                                    |
|                                                                                          | Calcul du montant<br>d'aide cumulé |
| Montant d'aide maximal que vous pouvez demander en € pour janvier-février-mars 2024      | -                                  |
| Montant d'aide maximal que vous pouvez demander en € pour avril-mai-juin 2024            | -                                  |
| Montant d'aide maximal que vous pouvez demander en € pour juillet-août-septembre 2024    | -                                  |
| Montant d'aide maximal que vous pouvez demander en € pour octobre-novembre-décembre 2024 | -                                  |
| [J] Montant d'aide total à reporter sur le formulaire                                    | -                                  |
|                                                                                          |                                    |

Montant à reporter dans le formulaire en ligne de demande d'aide

Il est possible dans le formulaire en ligne d'indiquer un montant minimisé par rapport à celui calculé dans la fiche de calcul si vous appartenez à un groupe et que ce dernier arrive au plafond. Dans ce cas, n'hésitez pas à l'indiquer en pièce jointe du formulaire en ligne.